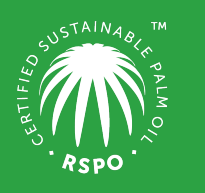

RSPO is an international non-profit organisation formed in 2004 with the objective to promote the growth and use of sustainable oil palm products through credible global standards and engagement of stakeholders.

# **Guide on** First Time Login at MyRSPO

## **STEP 1**

- a. Go to MyRSPO portal (https://rspo.my.site.com/memberships/s/login/)
- b. Then, click on "New MyRSPO user, first time login"

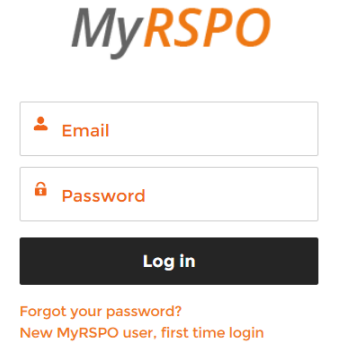

## **STEP 2**

- a. Type your company name in the box.
- b. A drop-down menu will appear with the list of member(s).
- c. Please select your company name.
- d. Input your membership number and click on "Submit". (*Click<u>here</u> to find your membership number*)

| MyRSPO Registration                                                                                                    |                                                                                                    |
|----------------------------------------------------------------------------------------------------|----------------------------------------------------------------------------------------------------|
| Welcome to MyRSPO Registration.<br>MyRSPO is an online members portal that allows you to update your membership                                                                            | Please enter your organisation name and RSPO membership number.<br>The two must match before you can proceed.<br>Organisation name |
| profile and details. The creation of a user accounts in MyRSPO will also provide you<br>with a single sign-on to participate in the Annual Communications of Progress<br>(ACOP) reporting. | Start typing on the box below and select your organisation's name from the dropdown.                                               |
| Please contact RSPO for assistance on creating the MyRSPO user account.                                                                                                    | Q. Enter & Choose From Autocomplete Suggestion                                                                                     |
|                                                                                                    | RSPO membership number                                                                                                    |
|                                                                                                    | N-NNN-NN-NN                                                                                                    |
|                                                                                                    | Submit                                                                                                    |

### **STEP 3**

- a. A list of nominated email addresses would be listed (email addresses are partially masked).
- b. Please input your full email address at the provided box.
  - If your email address is 'greyed', you are already a registered user prior to this exercise. Kindly login <u>here</u> or click "Forgot Password" to reset your password.
  - If your email address is 'green', please proceed to click "Verify".

| me two must match before you can proceed.                                                                                                    |   |                    |      |
|----------------------------------------------------------------------------------------------------|---|--------------------|------|
| Organisation name<br>Start typing on the box below and select your organisation's name fro<br>the dropdown.                                       | m |                    |      |
|                                                                                                    |   |                    |      |
| O, DNV Co.                                                                                                    | 2 |                    |      |
| RSPO membership number                                                                                                    |   |                    |      |
| 4-1216-20-000-00                                                                                                    |   |                    |      |
|                                                                                                    |   |                    |      |
| The following 4 emails are listed under your organisation, but only the<br>Contact Person's email (in green) can be used to create the single sig |   |                    |      |
| on account. They are masked for security purposes.                                                                                                |   |                    |      |
| Please type in the complete address below and click "verify".                                                                                     |   |                    |      |
| If you don't recognize the email or it's no longer active, please contac<br>RSPO Membership.                                                      | t |                    |      |
| Contact Person                                                                                                    |   |                    |      |
| e***********************                                                                                                    |   |                    |      |
| Ernal Already Registered, Forget Pasaword                                                                                                    |   |                    |      |
| Primary Contact                                                                                                    |   |                    |      |
| m*****a@a**o.com.j                                                                                                    |   |                    |      |
| Secondary Contact                                                                                                    |   |                    |      |
| e*********kisa**o.com.                                                                                                    |   |                    |      |
| Email Already Registered, Forgot Paseword                                                                                                    |   |                    |      |
| Finance Contact                                                                                                    |   |                    |      |
| k********c6ia**o.com.                                                                                                    |   |                    |      |
| Enter the complete email address that you like to register                                                                                        |   |                    |      |
| Enter Complete Email Address                                                                                                    |   | Input your email a | ddre |
|                                                                                                    |   |                    |      |

#### STEP 4

- a. A verification email will be sent to your inbox. Do check your Spam or Junk folders.
- b. Click on the link in the email to input your new password and click "Submit".
- c. Congratulations, you are now accessing the MyRSPO portal as a registered user.

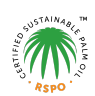

## STEP 5

a. To access your membership profile, please click on Membership tab > Membership List.

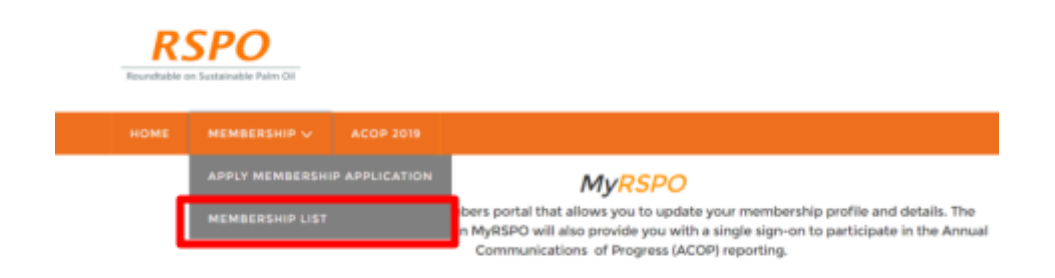

## **STEP 6**

a. Thereafter, click on the APP under the Application ID.

#### YOUR APPLICATIONS

| Application ID | Organisation Name | Membership Category | Membership Sector            | Membership Status |
|----------------|-------------------|---------------------|------------------------------|-------------------|
| APP012196      | Burger Queen      | Ordinary            | Consumer Goods Manufacturers | Active            |

Membership helpdesk email: <a href="mailto:membership@rspo.org">membership@rspo.org</a>